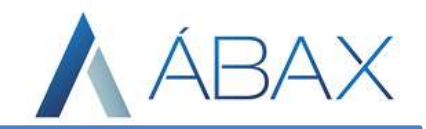

## Guia Prático – Processos de Recebimento Presença de Carga Contagem

www.maisc.com.br

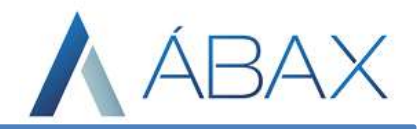

## **Premissas**

• Os usuários devem ter acesso às rotinas dos processos de contagem e presença de carga na tela principal do Ábax.

## **Objetivos e Atividades**

Capacitar os usuários a entender o conceito e como funciona os processos de recebimento da NFe dentro do Ábax.

## Conceito

O Processo de Presença de carga é onde o usuário informa no sistema que a mercadoria adquirida foi recebida. Para efetuar esta validação no sistema é necessário, primeiro que a nota, ou o conjunto de notas em questão, seja buscado no filtro do ábax através da chave da nota:

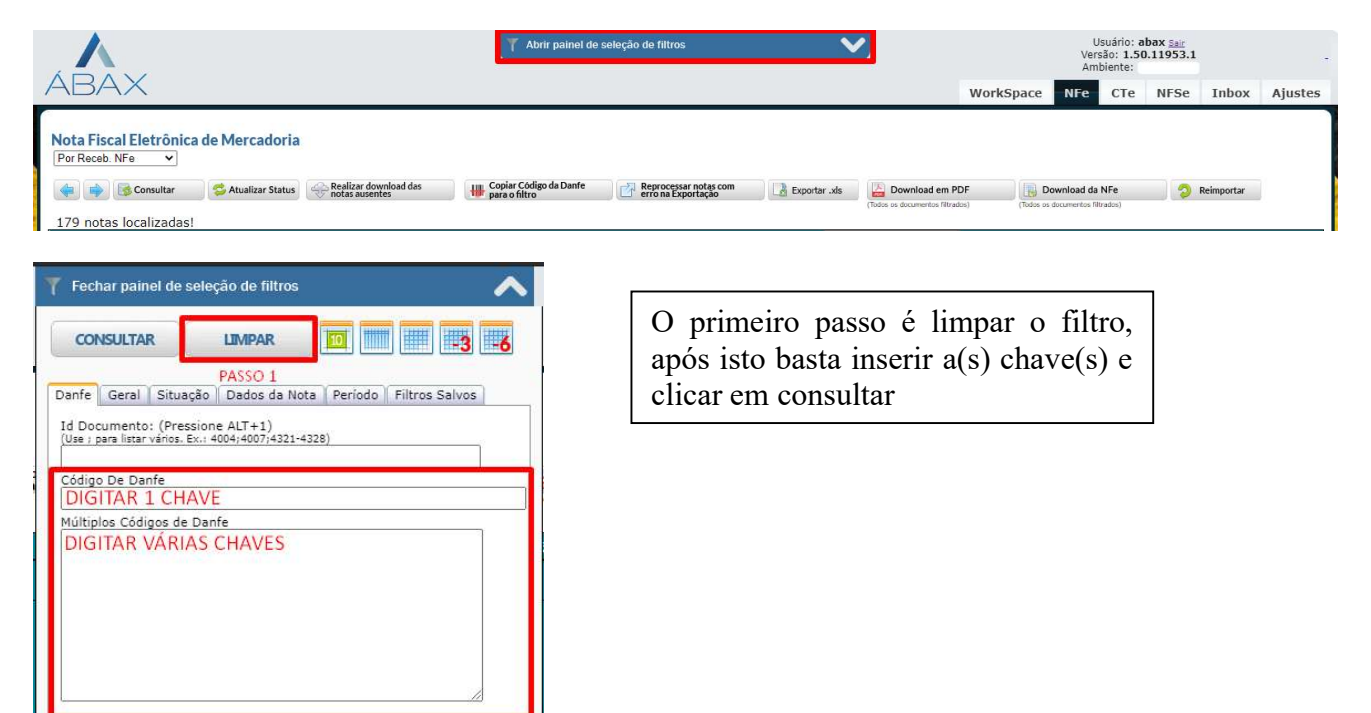

Após realizar este procedimento, aparecerá um botão na barra de botões acima da listagem de notas chamado "Marcar essas NFes como 'Material Recebido'":

| A                                                                                | Y Abrir painel de seleção de filtros                     | <b>~</b> <u>^</u>  | 5                               | Usuário: abax <u>Sair</u><br>Versão: <b>1.50.11953.2</b><br>Ambiente: | -       |
|----------------------------------------------------------------------------------|----------------------------------------------------------|--------------------|---------------------------------|-----------------------------------------------------------------------|---------|
| ABAX                                                                             |                                                          | Wor                | kSpace NFe C                    | Te NFSe Inbo                                                          | Ajustes |
| Por Receb. NFe v<br>Big Consultar Status Realizar download das<br>note suscentes | Marcar essas NFes como<br>Material Recebido para o fitro | Perrone Exportação | Download em PDF                 | Download da                                                           | NFe 🧿   |
| 14 notas localizadas!                                                            |                                                          |                    | (routs us documentus initiatus) | (rous is occurrents in                                                | niauzo) |

Ao clicar neste botão e confirmar, todas as notas consultadas pela chave terão o processo de presença de carga efetuados.

www.maisc.com.br

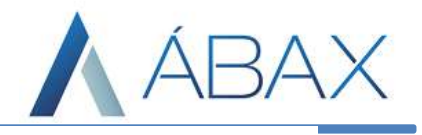

O processo de Contagem já é um pouco diferente, uma vez que a contagem é representada pelo ícone do calendário, conforme imagem abaixo:

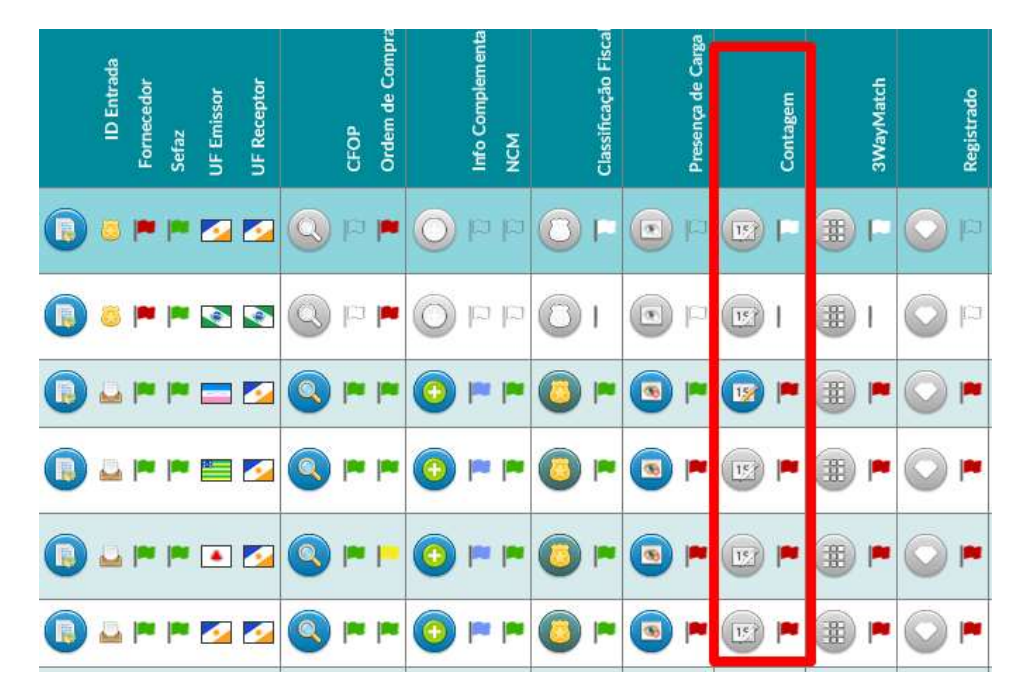

Ela poderá se apresentar em 3 cores de bandeiras:

- Verde: Contagem efetuada;
- Vermelha: Contagem não efetuada;
- Laranja: Erro na contagem efetuada.

Ao entrar na tela, o usuário encontra com diversas informações à respeito da nota fiscal e no canto inferior da tela temos listados os itens:

| sistema ábax                          |                              |                                            |            |                              |                                              |               | N° 000003310 |  |  |
|---------------------------------------|------------------------------|--------------------------------------------|------------|------------------------------|----------------------------------------------|---------------|--------------|--|--|
|                                       |                              |                                            |            |                              |                                              |               |              |  |  |
|                                       |                              | Lançamento das qu                          | antidades  | recebidas                    |                                              |               |              |  |  |
| Nota Fiscal Eletrónica<br>NFe32201    |                              |                                            |            | Ordem de Compra<br>000003972 |                                              |               |              |  |  |
| Natureza Operação<br>VENDA/           |                              |                                            |            |                              |                                              |               |              |  |  |
| Fornecedor F<br>01, 3008-00 C         |                              |                                            |            | 00                           |                                              |               |              |  |  |
| Emissão Número<br>05/06/2020 235044   |                              | Série<br>9                                 | Comprador: |                              |                                              |               |              |  |  |
| Transportadora                        |                              |                                            | Ramal      | Emissão<br>16/04             | Filial<br>02                                 | 001-98        |              |  |  |
| Volume Peso Bruto<br>- 0              |                              | Peso Liquido<br>0                          | RME:       |                              |                                              |               |              |  |  |
| Informações Adicionais da Nota<br>Pre |                              |                                            |            |                              |                                              |               |              |  |  |
| Lista de itens:                       |                              |                                            |            |                              |                                              |               |              |  |  |
| Seq Solicitante Código                | Descrição                    |                                            |            |                              | Quant.(OC)                                   | Número do C.A | Comentário   |  |  |
| 1 L460847B<br>00094236                | PN:210-ASIJ-I7-NOTE DELL LAT | F 5400 I7-8665U 14 SYSTWIN 10 PRO 8GB 256S |            |                              | em UN:                                       |               |              |  |  |
|                                       |                              |                                            |            |                              | (Atençao: A<br>unidade de medida<br>é igual) |               |              |  |  |

www.maisc.com.br

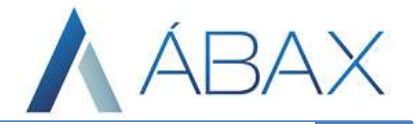

Para o processo de contagem, o único campo que deve ser preenchido é o campo de quantidade recebida:

| Lista de itens: |             |                      |                                                                                           |                                                         |               |            |  |  |  |
|-----------------|-------------|----------------------|-------------------------------------------------------------------------------------------|---------------------------------------------------------|---------------|------------|--|--|--|
| Seq             | Solicitante | Código               | Descrição                                                                                 | Quant.(OC)                                              | Número do C.A | Comentário |  |  |  |
| 1               |             | L460847B<br>00094236 | PN210-ASIL47-NOTE DELL LAT 5400 17-8665U 14 SYSTWIN 10 PRO 8GB 256S<br>NOTEBOOK DIRETORIA | em LIN:<br>(Atençao: A<br>unidade de medida<br>é igual) |               |            |  |  |  |

Neste campo o usuário deve inserir a quantidade conforme quantidade recebida da OC com validação da NF, ou seja, o usuário precisa colocar a quantidade recebida pela unidade de medida da OC. Ex:

Quantidade recebida na NF: 5 fardos de farinha, cada fardo com 10 pacotes. Quantidade na OC: 70 pacotes de farinha.

Quantidade para contagem: 50 pacotes de farinha. Embora na NF só tenha 5 unidades do fardo, é necessário colocar 50 porque a quantidade 5 na NF representa 50 na OC.

Após inserir a quantidade basta clicar em "Salvar dados" no canto superior direito.

| ABAX si                                   | stema ábax<br><< >> Imprimir |                                                        |                   |                           |                                                         |                                                                 |               | N° 000002404 |
|-------------------------------------------|------------------------------|--------------------------------------------------------|-------------------|---------------------------|---------------------------------------------------------|-----------------------------------------------------------------|---------------|--------------|
|                                           |                              |                                                        | Lançamento        | das quantidad             | es recebidas                                            |                                                                 |               |              |
| Nota Fiscal Eletrônica NFe311805 c        |                              |                                                        |                   | Ordem de Compra<br>000004 |                                                         |                                                                 |               |              |
| Natureza Operação<br>VENDA MERCADORIA SU. | JEITA ST                     |                                                        |                   |                           |                                                         |                                                                 |               |              |
| Fornecedor<br>70.57+-5100001-50           |                              |                                                        |                   | Fornecedor<br>705         | 0150                                                    | 2                                                               |               |              |
| Emissão<br>18/09/2018                     | Número<br>30022              |                                                        | Série<br>1        | Comprador:                | Comprador:                                              |                                                                 |               |              |
| Transportadora<br>-                       |                              |                                                        |                   | Ramal                     | Emissão Filial   17/09/ 18363307000112 MAIS CONSULTORIA |                                                                 |               |              |
| Volume<br>-                               | Peso Brut<br>0               | to                                                     | Peso Liquido<br>0 | RME:                      |                                                         |                                                                 |               |              |
| Informações Adicionais d                  | a Nota                       |                                                        |                   |                           |                                                         |                                                                 |               |              |
| Lista de itens:                           |                              |                                                        |                   |                           |                                                         |                                                                 |               |              |
| Seq Solicitante                           | Código                       | Descrição                                              |                   |                           |                                                         | Quant.(OC)                                                      | Número do C.A | Comentário   |
| 1                                         | 4089 25 00<br>4089 25 00     | VALVULA ESFERA TRANSAIR I<br>VALVULA ESFERA TRANSAIR I | DN25<br>DN25      |                           | 7                                                       | em PC:<br>4,000<br>(Atenção: A<br>unidade de medida<br>é igual) |               |              |